# New Non-Attorney E-Filing Registrations

## New E-Filing Registrations

To request new E-filing privileges:

- Log into your individual PACER account or, if you do not have an individual PACER account, create an individual PACER account.
- Once logged into PACER, go to Manage Your Account > Maintenance
- Click on Non-Attorney E-File Registration

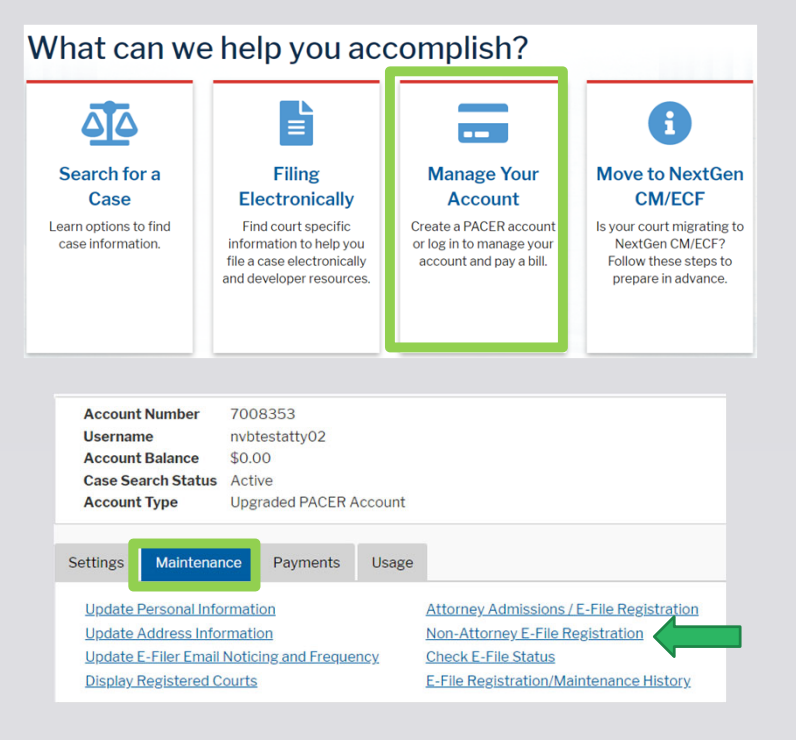

# New Non-Attorney E-Filing Registrations

### If Registering for Non-Attorney E-File Registration

- Select Court Type = U.S. Bankruptcy Courts
- Select Court = Nevada Bankruptcy Court
- Select Role in Court
  - Court Reporter
  - Creditor
  - Filing Agent
  - Trustee
  - US Trustee
- Check the box to acknowledge you are submitting the registration for the individual listed above.

| C  | omplete                                                                | all sections of E-File Registration                                                                                                    |
|----|------------------------------------------------------------------------|----------------------------------------------------------------------------------------------------|
| Fi | iler Informatio                                                        | n                                                                                                    |
|    | Please note t<br>types of non-<br>attorney filer                       | that not all courts accept non-attorney filers and some accept only specific<br>-attorney filers. If the selected court does not allow a specific type of non-<br>; you will not be able to register for filing privileges at that court.                                                                                                    |
| *  | Required Info                                                          | rmation                                                                                                    |
|    | Court Type *                                                           | U.S. Bankruptcy Courts                                                                                                    |
|    | Court *                                                                | Nevada Bankruptcy Court                                                                                                    |
|    | <u>Before contin</u>                                                   | uing, view the local Policies and Procedures on Electronic Filing for the selected<br>court<br>In order to file documents electronically and receive email<br>notices of documents filed, attorneys or limited access users<br>must become authorized users of the Court's CM/ECF Live<br>database. The registration process must be completed before<br>a live login and password is issued. Please review the Court's<br>Policies and Procedures about Electronic Filing at<br>https://www.nvb.uscourts.gov/electronic-case-filing/ before<br>proceeding with the registration process. |
|    | Role in Court *<br>Name                                                | Filing Agent                                                                                                    |
|    | <ul> <li>I acknowl<br/>above. No<br/>account for<br/>one. *</li> </ul> | edge that I am submitting the e-file registration for the individual listed<br>ote: If more than one individual uses this account, you must create a new PACER<br>or the individual who needs e-filing privileges, if she or he does not already have                                                                                                    |

# New Non-Attorney E-Filing Registrations

Complete the email Delivery Method and Formatting. It is required you complete this information, but a **filing agent** or **creditor will not receive Notices of Electronic Filing (NEFs)**.

- If a creditor wants to receive electronic notices, they may sign up for Electronic Bankruptcy Noticing (EBN) via BNC at <u>https://bankruptcynotices.uscourts.gov</u>.
- If a filing agent would like to receive electronic notices, the attorney or trustee they file for must add the filing agent's email as a secondary email to their CM/ECF account.

| Delivery Method and Formatting         |                                                 |        |  |  |  |  |
|----------------------------------------|-------------------------------------------------|--------|--|--|--|--|
| Use a different e<br>email fields belo | mail. Checking this will clear the primar<br>w. | у      |  |  |  |  |
| Primary Email *                        | testfiler@gmail.com                             | 0      |  |  |  |  |
| Confirm Email *                        | testfiler@gmail.com                             | 0      |  |  |  |  |
| Email Frequency *                      | At The Time of Filing (One E 🗸                  |        |  |  |  |  |
| Email Format *                         | HTML                                            |        |  |  |  |  |
|                                        |                                                 |        |  |  |  |  |
|                                        | Next Back Reset                                 | Cancel |  |  |  |  |

### New Non-Attorney E-Filing Registrations

 Read through and acknowledge the Non-Attorney E-Filing Terms and Conditions and click Submit.

Once you have submitted your registration, it will be reviewed by the ECF Helpdesk staff. If staff has questions, you will receive an email requesting additional information. All approved/denied registration requestors will receive an email notification from PACER of their status.

### **E-Filing Terms of Use**

# Non-Attorney E-filing Terms and Conditions

- I agree that a filing or submission made with my judiciary e-filing login and password constitutes my signature for all purposes, including the Federal Rules of Procedure and the local rules of the court(s) where I am filing, and shall have the same force and effect as if I had affixed my signature on a paper document being filed or submitted.
- I agree to adhere to the local rules, orders, policies, and procedures governing electronic filing for the court(s) where I have filing privileges. I understand that a non-attorney's filing privileges may be limited to specified transactions, depending on the court.
- I must pay any fees incurred for transactions made in CM/ECF in accordance with applicable statutes and fee schedules.
- I agree to protect the security of my password.
- I will change my password through my judiciary e-filing account if I suspect it
  has been compromised and immediately notify the affected court(s). I am
  aware that I may be sanctioned for failure to comply with this provision.

### Click here to download a printable version of the Non-Attorney E-filing Terms and Conditions

- Click here to acknowledge that you have read and agree to the terms and conditions above, and this constitutes your signature for registration. \*
- Click here to acknowledge that you have read and agree to the local requirements for the court in which you are registering. <u>Click here to view local Court Policies and Procedures</u>.

Your e-file registration will be processed by the selected court. You will receive an email notification from the selected court regarding the status of your admissions and registration as well as any additional information or instructions at the email address provided.

Note: We protect the security of your information during transmission using Secure Sockets Layer (SSL) software, which encrypts information you submit.

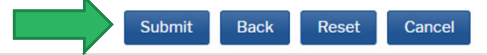

## For All New E-Filing Registrations

- Non-Attorney E-Filers submitting a new registration will be asked to add billing information.
- Completion is optional.
- New E-Filers must also submit an ECF Registration form to the court. Failure to do so will delay a timely response to your request. <u>Click here</u> to download the correct form.

### Payment Information

**NOTE:** Not all courts accept ACH payments. If the court to which you are making a payment does not accept ACH, then ACH payments will not be available as an option during payment. In addition, the PACER Service Center does not accept ACH payments for PACER (case search) fees.

This section is optional. If you do not enter payment information here, you may do so later by selecting the **Make One-Time PACER Fee Payment** option under the **Payments** tab.

Select your method of payment from the **Add Credit Card** and **Add ACH Payment** options below. You may store up to three payment methods.

To designate a card as the default for e-filling or admissions fees, click the **Set default** link in the box(es) below. To remove the card as a default, click the **Turn off** link.

| dd Credit Card Add ACH Payment |  |
|--------------------------------|--|
|                                |  |
|                                |  |
|                                |  |
|                                |  |
|                                |  |
| Next Back Cancel               |  |